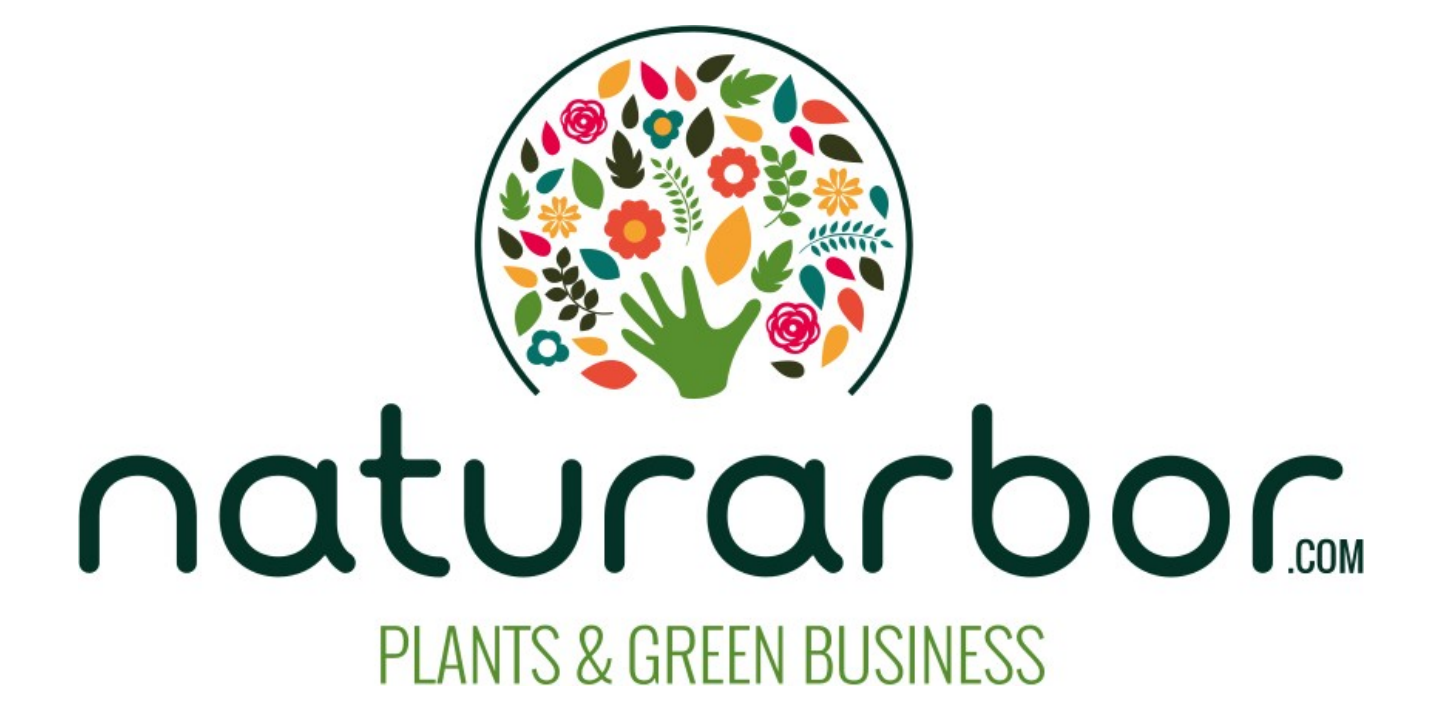

## Tutorial Uso Naturarbor.com su Piattaforma Mobile

Browser Usato: Google Chrome Compatibilità d'uso: Safari Sistemi Operativi: Android/iOS

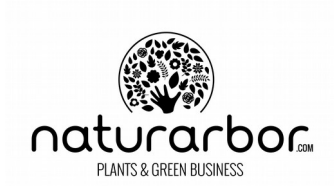

1. Entra nel sito www.naturarbor.com ed effettua il login. Per aprire il menù clicca l'icona in alto a sinistra, come da immagine seguente:

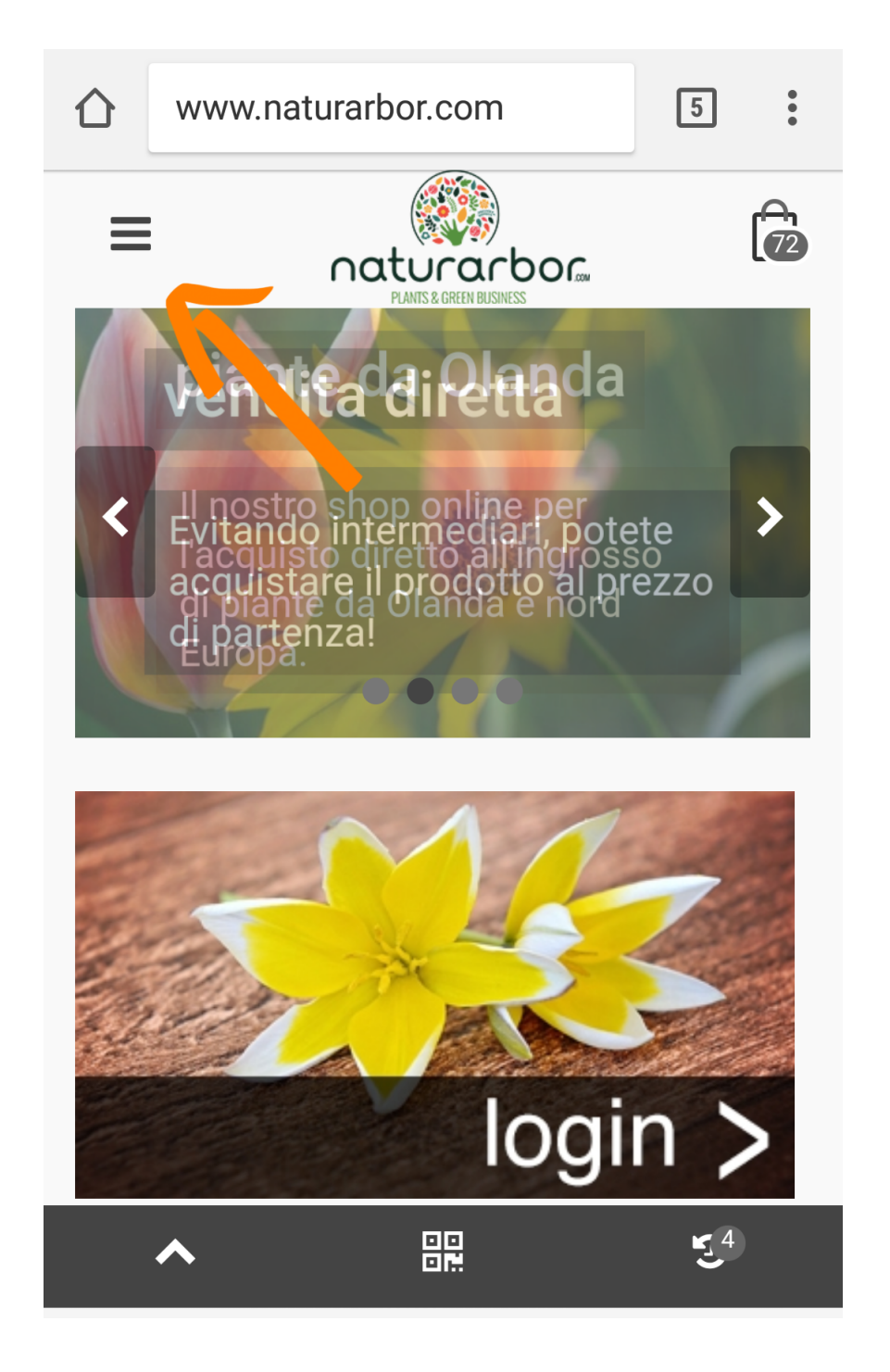

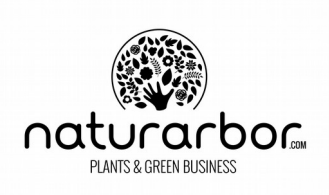

2. Dopo aver cliccato l'icona, comparirà un menù.

Dal menù selezionare una voce cliccando sulla scelta desiderata. La voce "PRODOTTI" contiene tutti gli articoli contenuti nello shop.

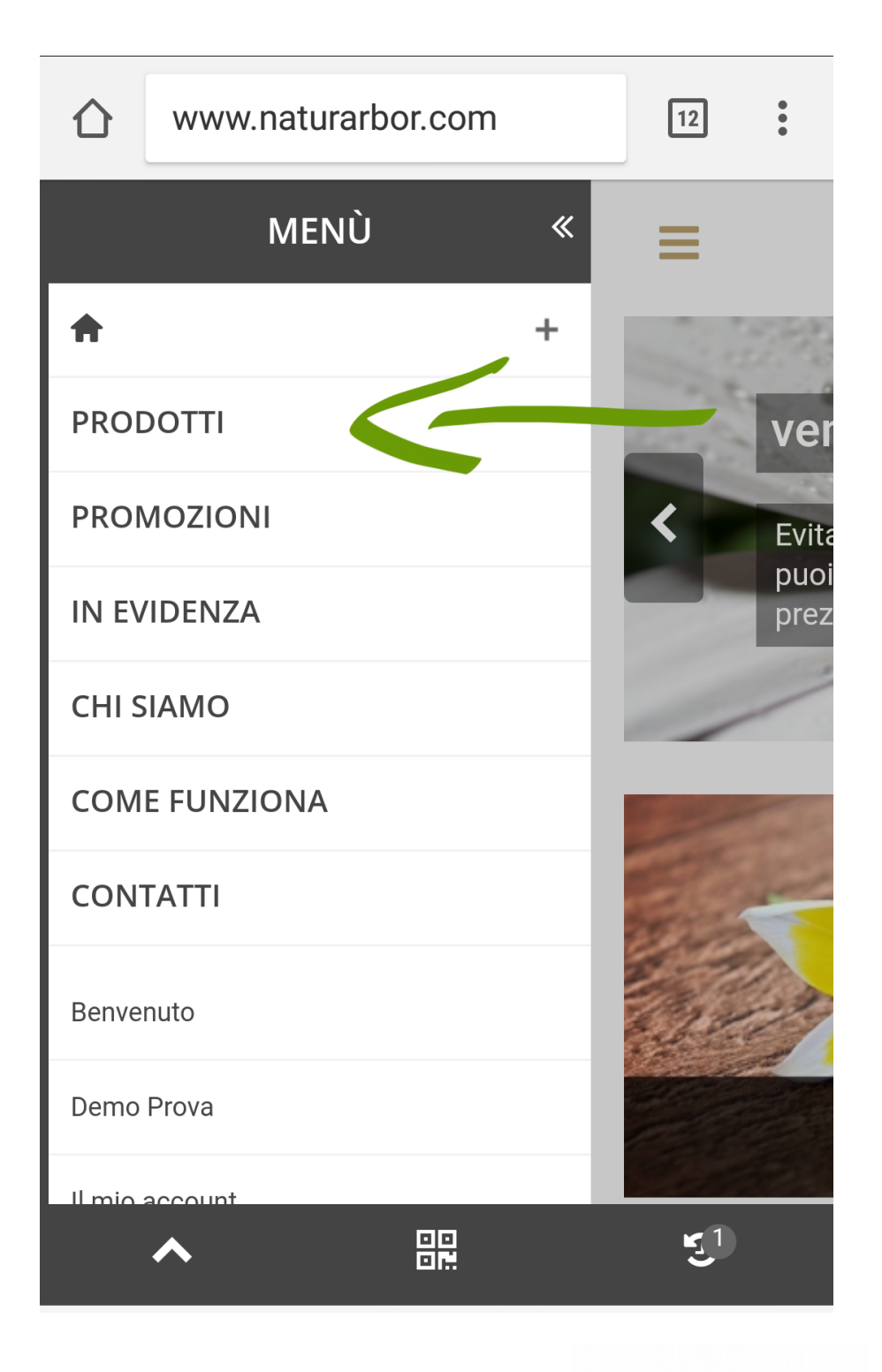

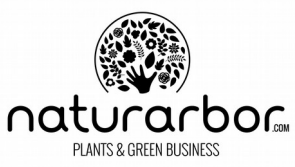

**3**. Dopo aver selezionato la voce "PRODOTTI" si aprirà la relativa pagina contenente tutti gli articoli.

Per effettuare una ricerca all'interno di tutti i prodotti, selezionare la lente in basso a sinistra, indicata con la freccia nella seguente immagine:

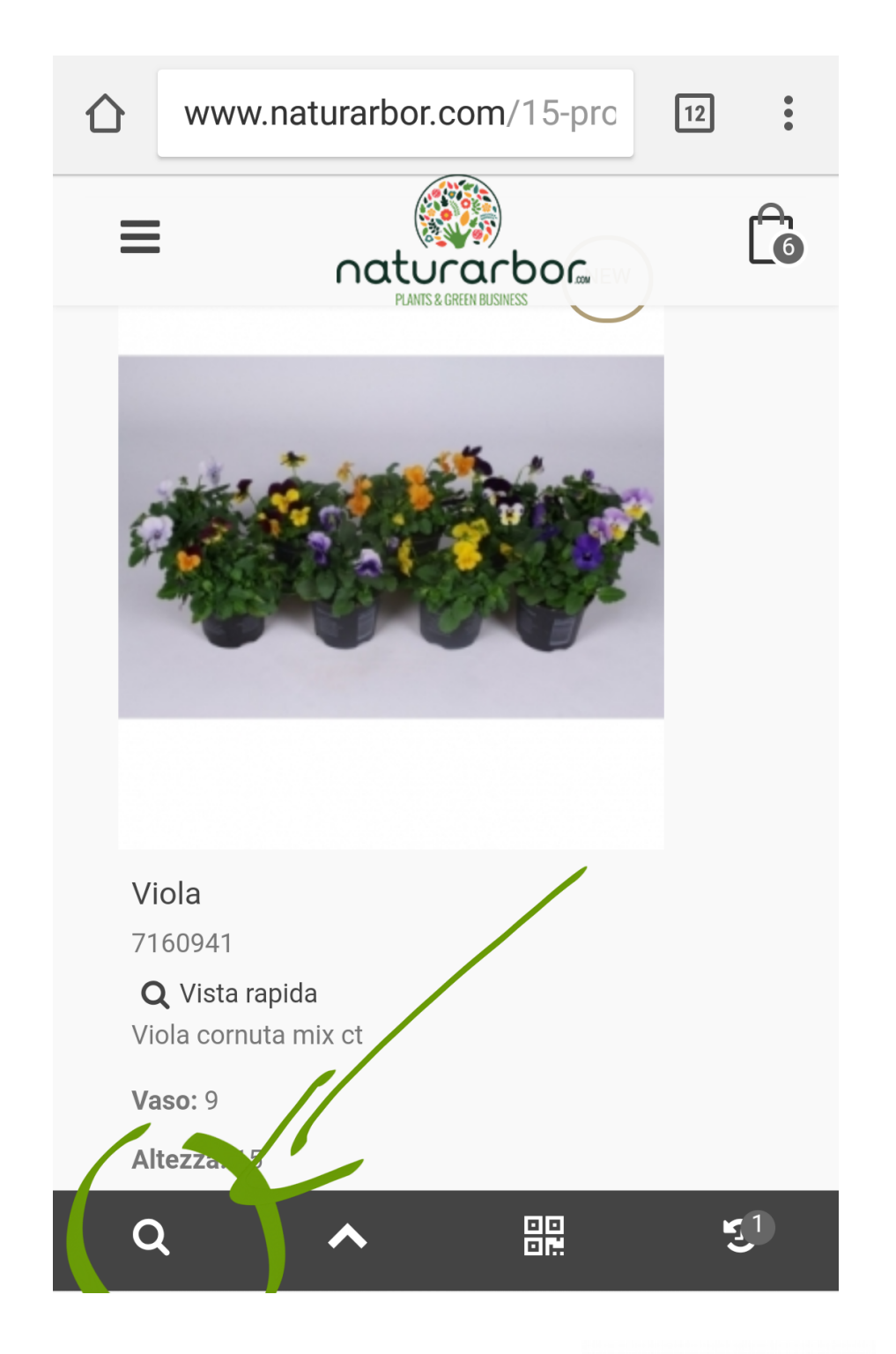

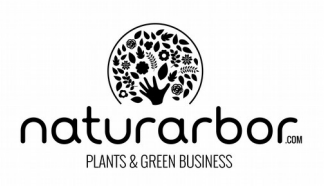

4. Dopo aver cliccato sull'icona segnalata nella precedente immagine apparirà una colonna con i filtri per la ricerca.

5. Scegli tra i filtri presenti cliccando sopra alla voce scelta.

Ad esempio, la voce "Nome Pianta" contiene già tutti i nomi degli articoli presenti all'interno dello shop.

La voce "Cerca per termine" consente invece una ricerca libera inserendo un nome ufficiale scientifico della pianta o un attributo degli articoli presenti nello shop.

In questo riquadro, per esempio, troverai la pianta "Ciclamino" solo con il termine "Cyclamen", ovvero il nome scientifico e corretto della pianta, usato in tutto il mondo. Allo stesso modo troverai la pianta di "Orchidea" anche solo con l'abbreviazione del termine schientifico Phalenopsis, ovvero "Phal". Google ti può aiutare in guesta fase: inserendo il nome volgare su Google.it

troverà per te quello scientifico!

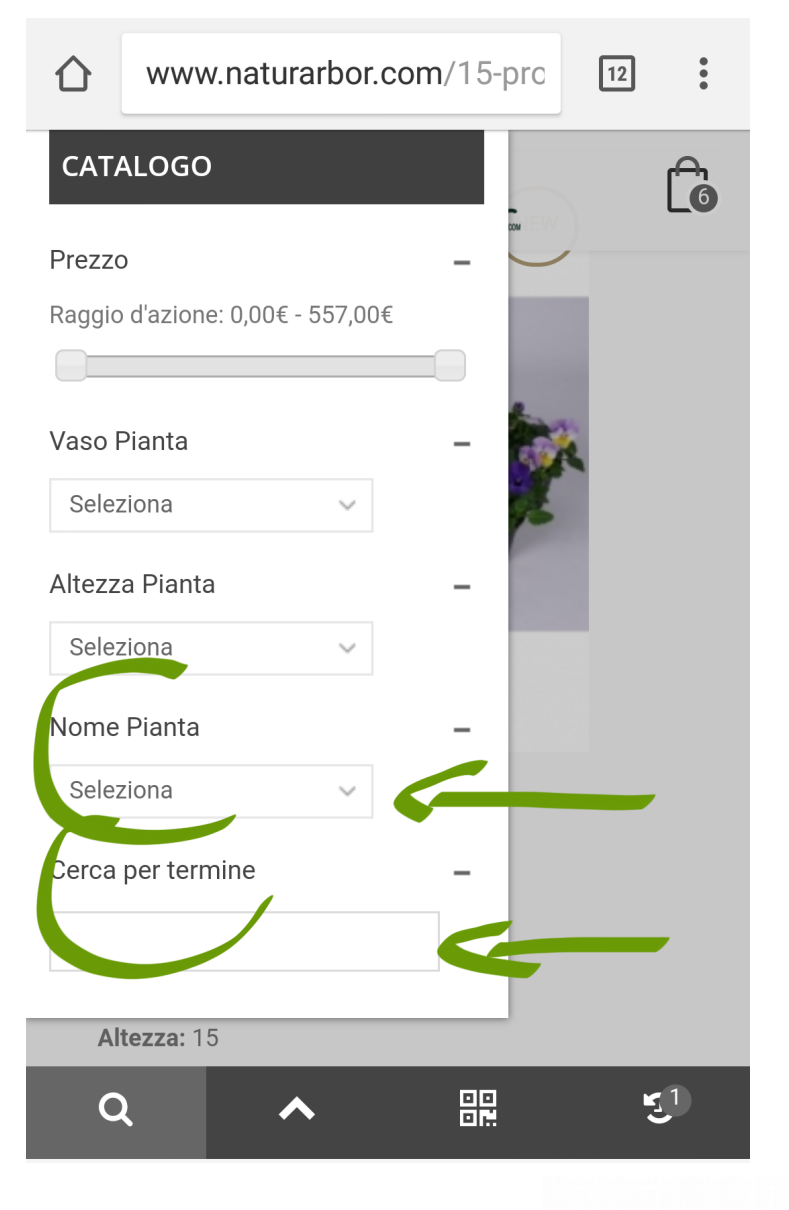

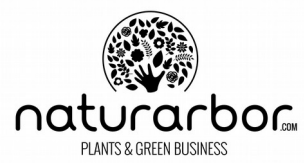

6. Selezionando quindi la voce "Nome Pianta" comparirà una lista completa degli articoli presenti. Seleziona l'articolo desiderato cliccando sopra il nome dell'articolo che stai cercando come da immagine:

| ٢        |              |             | • |
|----------|--------------|-------------|---|
| C        | Petunia      | 0           | 1 |
| Pr<br>Ra | Phaius       | 0           |   |
| Va       | Phal.        | 0           |   |
| Al       | Phalaenopsis | 0           |   |
| No       | Philadelphus | 0           |   |
| Ce       | Philodendron | $\circ_{I}$ |   |
|          | Phlebodium   | 0           |   |
|          | Phlox        | 0           |   |

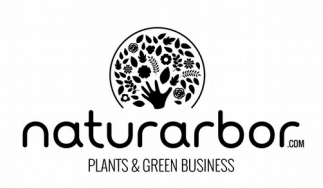

7. Una volta scelto, il nome dell'articolo comparirà nel campo in cui è stata effettuata la ricerca. In questo momento il sistema sta già caricando l'articolo cercato.

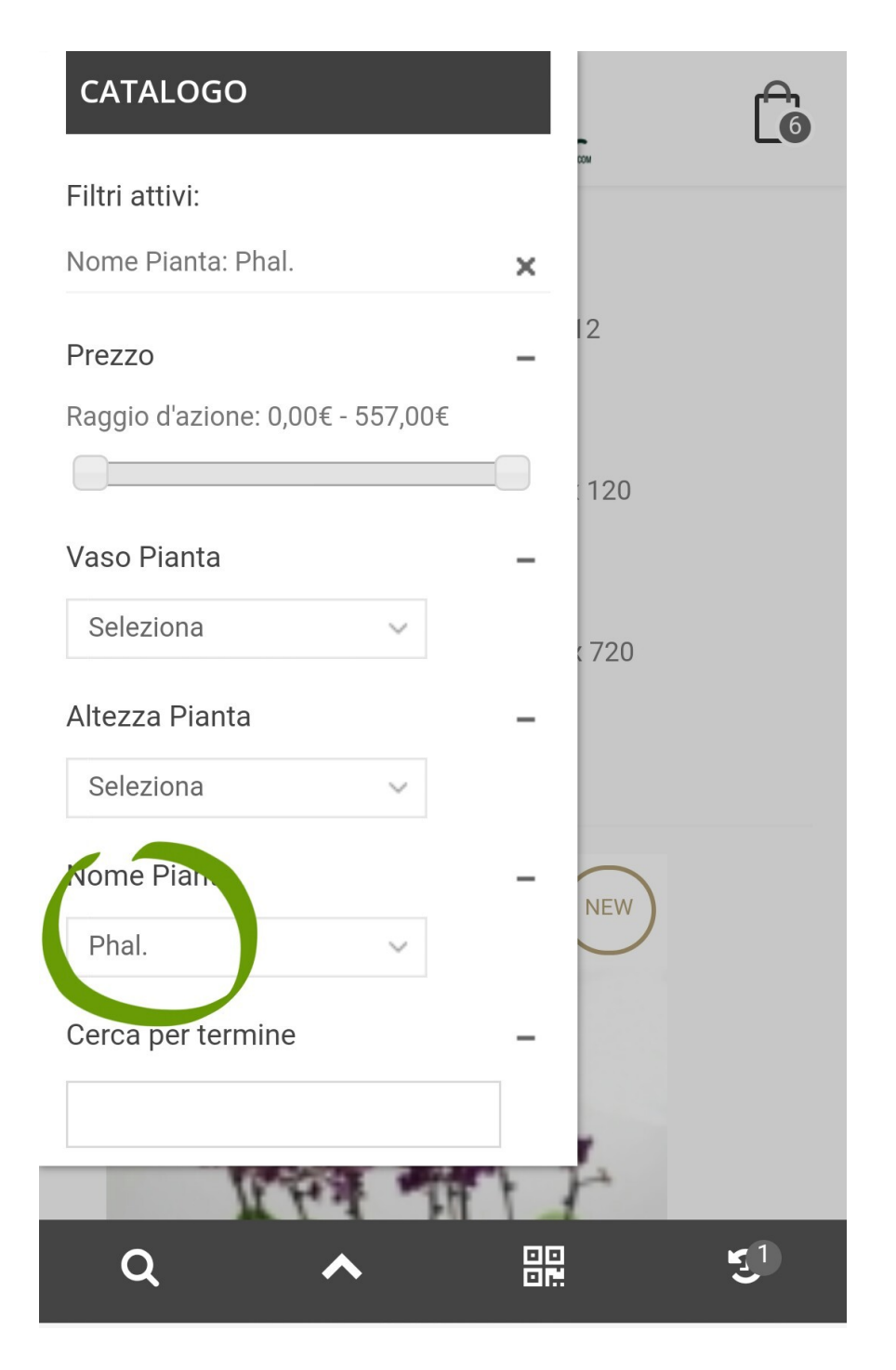

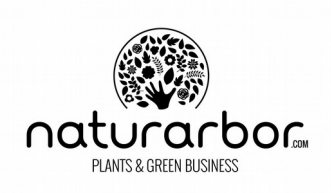

8. Per visualizzare il risultato della ricerca, cliccare la lente come segnalato dalla freccia nella immagine seguente. Così facendo comparirà la pagina con il risultato della tua ricerca.

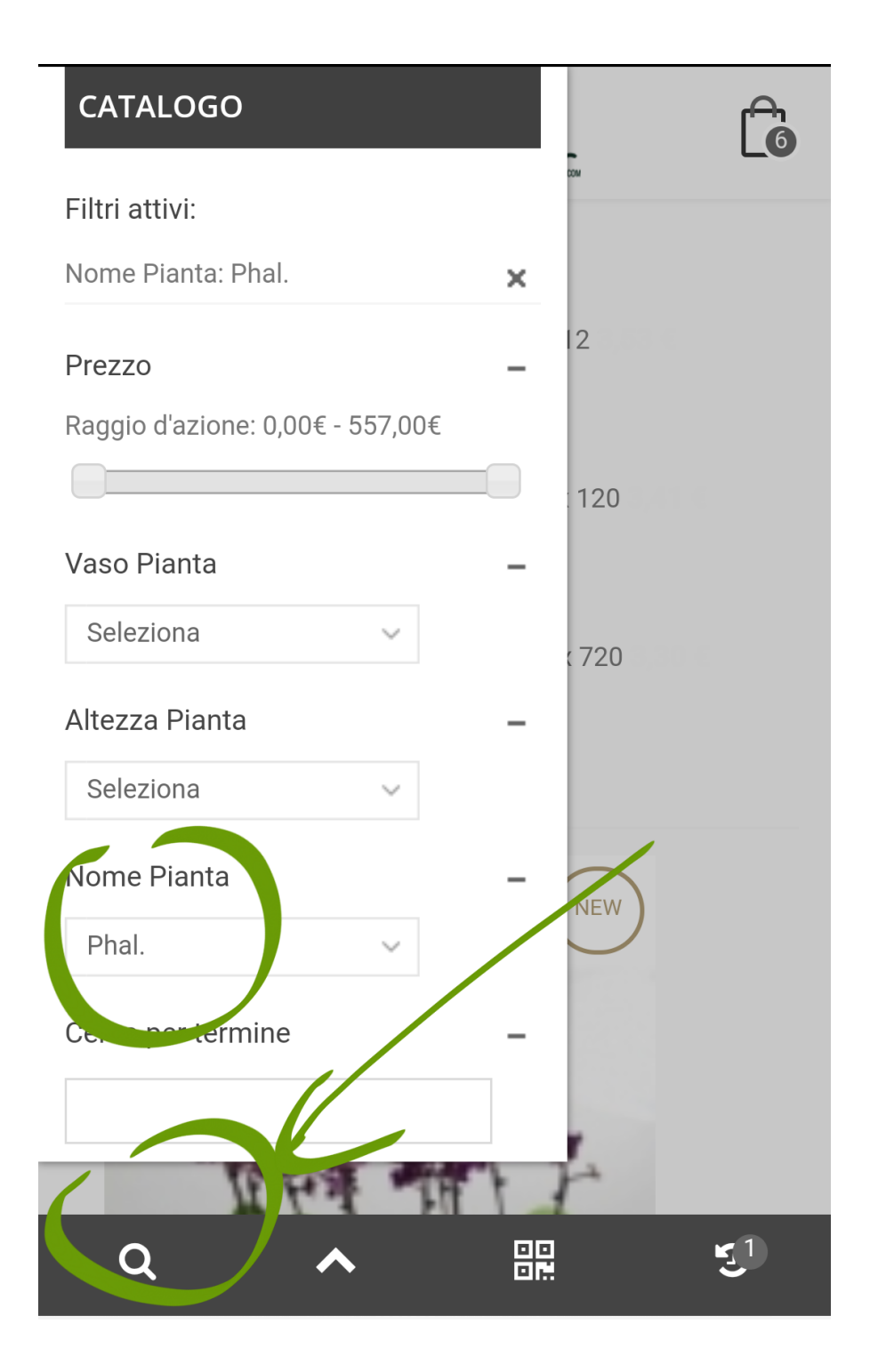

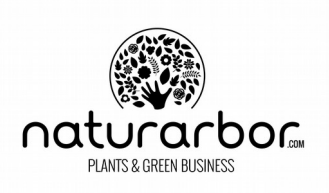

**9**. Per visualizzare quali articoli hai inserito nel carrello, clicca sull'icona in alto a destra come segnalato dalla freccia nell'immagine seguente. Appariranno tutti gli articoli che hai inserito.

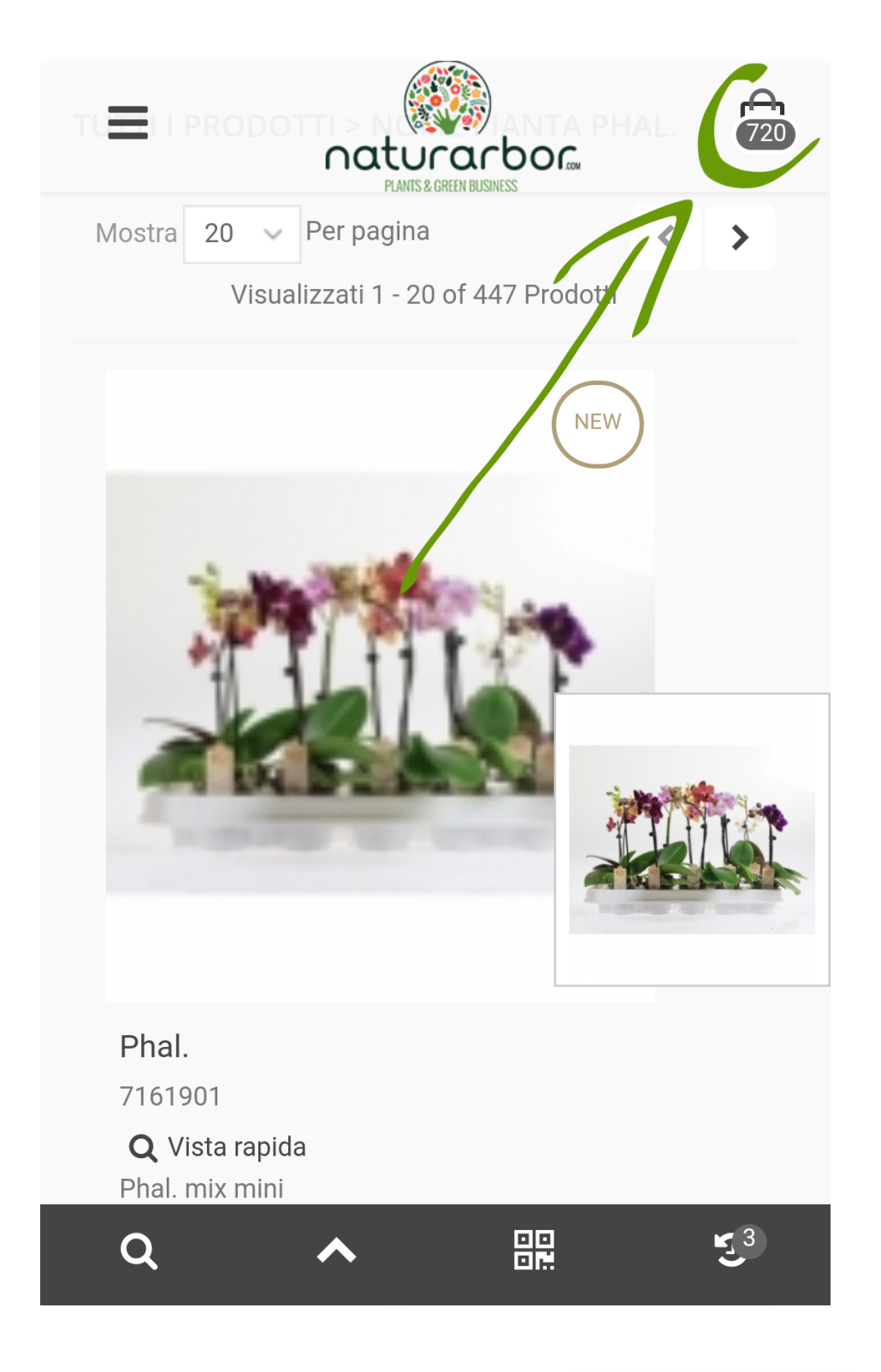

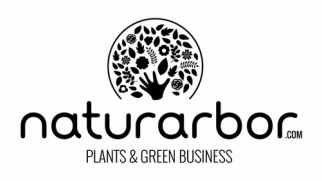

**10**. All'interno del riquadro vedrai apparire in sintesi tutto il tuo ordine. Per chiudere la visualizzazione degli articoli all'interno del carrello clicca su "Chiudi" come segnato nella seguente immagine. Chiuderai il riquadro e ritornerai all'ultima pagina visualizzata. Così puoi continuare ad acquistare!

Per confermare e concludere l'ordine invece clicca su "Procedi".

|                        | » CARRELLO                                                                                                    |
|------------------------|----------------------------------------------------------------------------------------------------|
|                        | 720x Phal. mix mini ★                                                                                                    |
|                        | Trasporto per 2cc 🕖 🗙 🗙 🛠 🏵                                                                                                    |
|                        | Total products (IVA esclusa) XXXX€                                                                                                    |
|                        | Totale (IVA esclusa) XXXX€                                                                                                    |
| 3,03,0                 | Prezzi (IVA esclusa)                                                                                                    |
|                        | carrelli 0,77                                                                                                    |
| 20:2,00 €<br>20:2,00 € | Puoi ottimizzare i costi di<br>spedizione/trasporto completando<br>il successivo carrello. <b>QUI info</b><br><b>costi trasporto.</b> |
|                        | Chiudi Procedi                                                                                                    |
| EW                     |                                                                                                    |
| ٩                      |                                                                                                    |

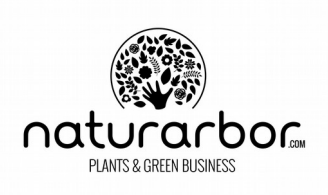

In alternativa è possibile usare il sito richiedendo la modalità desktop dal proprio dispositivo.

Per ulteriori informazioni, richieste o segnalazioni in merito ad errori o per proporre modifiche a questa guida, contatta il nostro ufficio in Italia tramite il form contatti all'interno del sito.

Ti ringraziamo e ti auguriamo una buona giornata.

Lo staff di Naturarbor

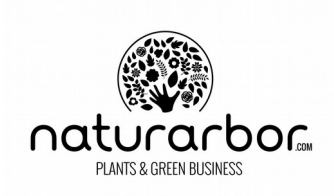

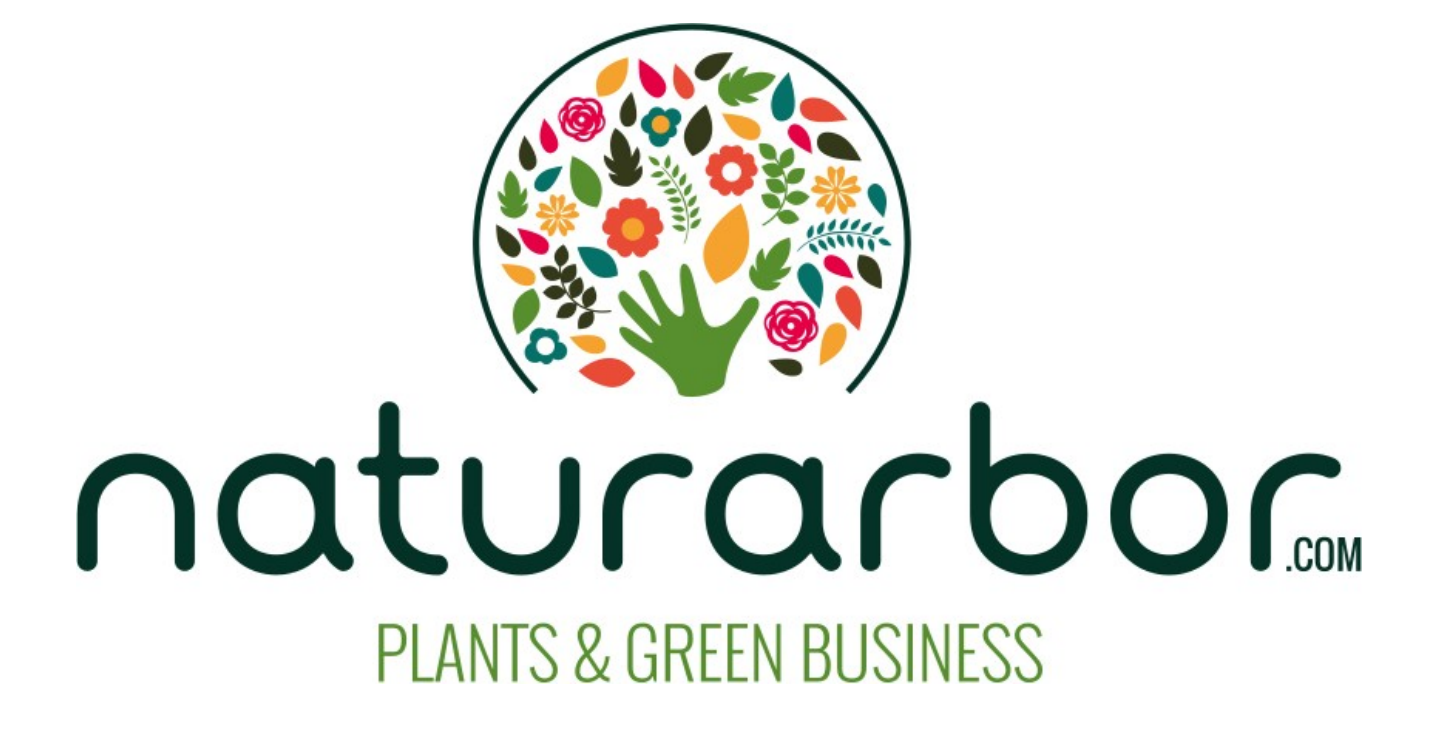